# Ziegler mfm 3420

# **Digital Multifunction Instrument**

# Ziegler *mfm 3420* - Single Phase

Single Phase Digital Volts, Amps, Frequency & Energy Indicator Installation & Operating Instructions

> Section Contents 1.

> > 3.

- Introduction 2. Measurement Reading Screens
  - Programming
  - - 3.1 Password Protection 3.2 Set Up Screens
      - 3.2.1 Potential Transformer Primary value
      - 3.2.2 Current Transformer Primary value
      - 3.2.3 Current Transformer Secondary value
      - 3.2.4 Pulse Rate
      - 3.2.5 Reset
      - 3.2.6 Pulse Duration
      - 3.2.7 Auto Scrolling
      - 3.2.8 Display update Rate
      - 3.2.9 Low Current noise cutoff 3.2.10 Assignment of Pulsed output to Import or Export Energy
      - Pulse output option
- 4. 5.
  - Installation
    - 5.1 EMC Installation Requirements
    - 5.2 Case Dimensions and Panel Cut-out 5.3 Wiring
    - 5.4 Auxiliary Supply
    - 5.5 Fusing
    - 5.6 Earth / Ground Connections
  - **Connection Diagrams**
- 6. Specification
- 7.
- 8. Connection for Optional Pulse output

30986 Rev B 05/2007-E1R0

### 1. Introduction

The Ziegler mfm 3420 is a panel mounted 96 x 96mm DIN Quadratic Digital metering system for the measurement & display of basic electrical parameters like AC Voltage, AC Current, Frequency, Import energy and Export energy. The instrument integrates accurate measurement technology (All Voltage & Current measurements are True RMS upto 15th Harmonic) with 3 line4 digits Ultra high brightness LED display.

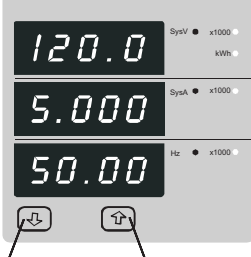

Ziegler mfm 3420 can be configured and programmed at site for the following : PT Primary, CT Primary, CT Secondary (5A or 1A)

The front panel has two push buttons through which the user may scroll through the available measurement readings, reset the energy (Import/Export) Min/Max (System Voltage and System Current) and configure the product

DownKey UpKey

#### TABLE 1

| Measured Parameters                | Units of measu rement |
|------------------------------------|-----------------------|
| System Voltage                     | Volts                 |
| System Current                     | Amps                  |
| Frequency                          | Hz                    |
| Import Energy (8 Digit resolution) | kWh                   |
| Export Energy (8 Digit resolution) | kWh                   |

#### 2. Measurement Reading Screens

In normal operation the user is presented with one of the measurement reading screens out of several screens. These screens may be scrolled through one ata time in incremental order by pressing the "P Up key" and in decremental order by pressing " J Down key".

Screen 1 : System screen (System Voltage, System Current, Frequency)

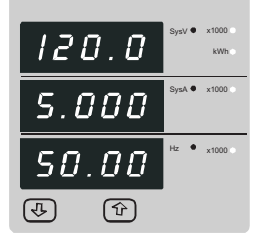

Screen 3 : Export Energy

| 0000  | SysV | x1000<br>kWh● |
|-------|------|---------------|
| 0.000 | SysA | x1000         |
| E.E   | Hz   | x1000         |
| (1)   |      |               |

Screen 5 : Min Sys Voltage & Current

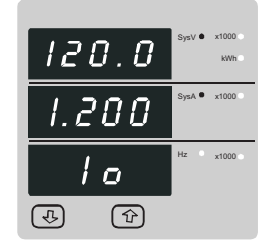

#### 3. Programming

The following sections comprise step by step procedures for configuring the Ziegler  $mfm\,3420$  for individual user requirements.

To access the set-up screens press and hold the "  $\clubsuit$  Down" and "  $\clubsuit$  Up" Key simultaneously for 5 seconds. This will take the User into the Password Protection Entry Stage (Section 3.1).

#### **3.1. Password Protection**

Password protection can be enabled to prevent unauthorised access to set-up screens, by default password protection is not enabled.

Password protection is enabled by selecting a four digit number other than 0000, setting a password of 0000 disables the password protection.

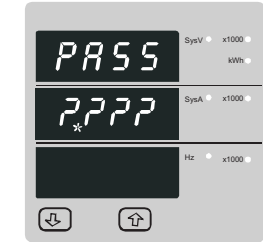

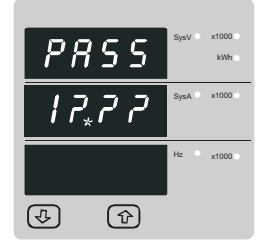

Enter Password, prompt for first digit. (\* Denotes that decimal point will be flashing)

Press the " Down" key to scroll the value of the first digit from 0 through to 9, the value will wrap from 9 round to 0.

Press the " 
Up" key to advance to Up digit

In the special case where the Password is "0000" pressing the "**P**Up" key when prompted for the first digit will advance to the "Password Confirmed" screen.

> Enter Password, first digit entered, prompt for second (\* Denotes that decimal point will be flashing).

Use the " Jown" key to scroll the value of the second digit from 0 through to 9, the value will wrap from 9 round to 0.

Press the "Press the "Press the "Press the "Press the "Press the "Press the "Press the "Press the Press the Press th

0000 888

(J)

Screen 2 : Import Energy

120.0

1.200

hı

P

Screen 4 : Max. System voltage and current

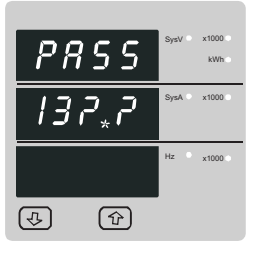

Enter Password, second digit entered, prompt for third

(\* Denotes that decimal point will be flashing).

Use the "**J**. Down" key to scroll the value of the third digit from 0 through to 9, the value will wrap from9 round to 0.

Enter Password, third digit entered, prompt for fourth

Use the "J Down" key to scroll the value of the fourth

Press the "Dp" key to advance to verification of the

digit from 0 through to 9, the value will wrap from9

digit. (\* Denotes that decimal point will be flashing).

round to 0.

password.

Press the "Press the "Press the "Press the "Press the "Press the "Press the "Press the "Press the Press the Press th

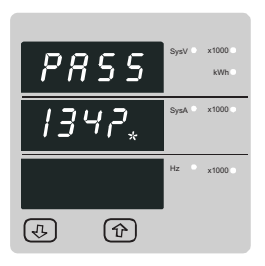

| PRSS | SysV | x1000 kWh |
|------|------|-----------|
| 1342 | SysA | x1000     |
|      | Hz   | x1000 )   |
| (1)  |      |           |

Enter Password, fourth digit entered, awaiting verification of the password.

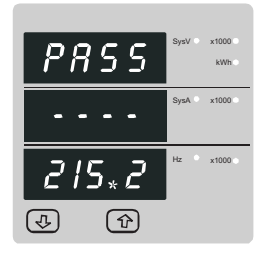

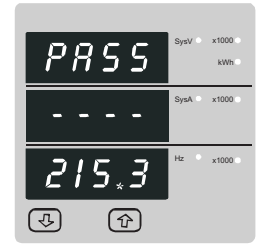

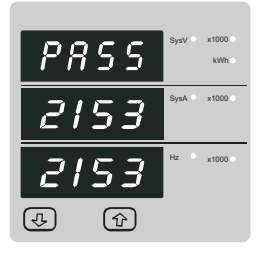

New / Change Password, second digit entered, prompting for third digit. (\*decimal point indicates that this will be flashing).

Pressing the " Down" key will scroll the value of the third digit from 0 through to 9, the value will wrap from 9 round to 0

Pressing the " Up" key advances the operation to the Up digit and sets the third digit, in this case to "5"

New / Change Password, third digit entered, prompting for fourth digit. (\* denotes that decimal point will be flashing).

Pressing the "**4** Down" key will scroll the value of the fourth digit from 0 through to 9, the value will wrap from 9 round to 0.

Pressing the " Up" key advances the operation to the "New Password Confirmed" and sets the fourth digit, in this case to "3".

#### New Password confirmed

Pressing the " Down" key will return to the "New/Change Password'

Pressing the "  ${\bf 1}$  Up" key will advances to the Set up screen.(see section 3.2).

# PRSS7 3 Ч 2 (f) (J)

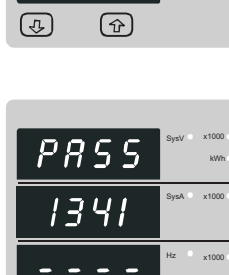

PRSS

7 42

(1)

(J)

Password confirmed. Pressing " Down" key will advance to the "New/ change Password" entry stage.

Pressing the "Dup" key will advance to the Set up screen. (See section 3.2).

Password Incorrect. The unit has not accepted the Password entered. Pressing the" **4** Down" key will return to the Enter Password stage.

Pressing the "Pressing the "Pressing the "Pressing the "Pressing the "Pressing the "Pressing the Pressing the Password menu and returns operation to the measurement reading mode.

New / Change Password (\*Decimal point indicates that this will be flashing). Pressing the " Down" key will scroll the value of the first digit from 0 through to 9, the value will wrap from 9 round to 0.

Pressing the "  $\clubsuit$  Up" key to advances the operation to the Up digit and sets the first digit, in this case to "2"

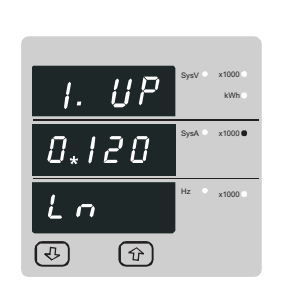

and advances to the "Current Transformer Primary Value edit" menu. (See Section 3.2.2)

Pressing the " & Down" key will enter the "Potential Transformer Primary Value Edit" mode.

Initially the "multiplier must be selected, pressing the" Down" key will move the decimal point position to the right until it reaches # # # .# after which it will return to ####

Pressing the "DP" key accepts the present multiplier (decimal point position) and advances to the "Potential Transformer Digit Edit" mode.

#### Potential Transformer Digit Edit

Pressing the " 4 Down" key will scroll the value of the most significant digit from 0 through to 9 unless the presently displayed Potential Transformer Primary Value together with the Current Transformer Primary Value, previously set, would result in a maximum power of greater than 120 MVA in which case the digit range will be restricted.

Pressing the "Pressing the "Pressing the present value" at the cursor position and advances the cursor to the Up less significant digit. (\* Denotes that decimal point will be flashing).

Note: the flashing decimal point indicates the cursor position, a steady decimal point will be present to identify the scaling of the number until the cursor position coincides with the steady decimal point position. At this stage the decimal point will flash.

When the least significant digit has been set pressing the "P Up" key will advance to the "Potential Transformer Primary Value Confirmation" stage

Screen showing display of 0.120 kV i.e. 120 Volts indicating steady decimal point and cursor flashing at the "hundreds of volts" position

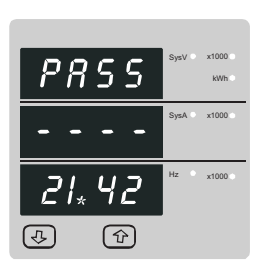

×1000

New / Change Password, first digit entered, prompting for second digit. (\*Decimal point indicates that this will be flashing).

Pressing the "4 Down" key will scroll the value of the second digit from 0 through to 9, the value will wrap from 9 round to 0.

Pressing the "
 Up" key advances the operation to the Up digit and sets the second digit, in this case to "1"

3.2 Set Up Screens

#### 3.2.1. Potential Transformer Primary Value

The nominal full scale voltage will be displayed, inclusive of any transformer ratios. The values displayed represent the voltage in kilovolts (note the x1000 enunciator).

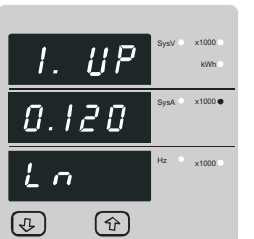

Pressing the "
 Up" key accepts the present value

www.ziegler-instruments.com

- 7

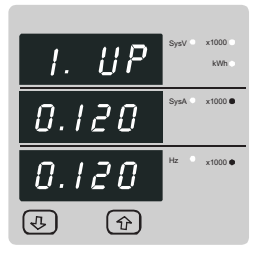

Potential Transformer Primary Value Confirmation

This screen will only appear following an edit of the Potential Transformer Primary Value

If the scaling is not correct, pressing the " key will return to the "Potential Transformer Primary Value Edit" stage with the digits flashing indicating that the multiplier (decimal point position) should be selected

Pressing the " Up" key sets the displayed value and will advance to the Current Transformer Primary Value (See section 3.2.2.)

#### 3.2.2. Current TransformerPrimary Value

The nominal Full Scale Current that will be displayed as the Line currents. This screen enables the user to display the Line currents inclusive of any transformer ratios, the values displayed represent the Current in Amps.

Pressing the " Up" key accepts the present value and advances to the Current Transformer Secondary Value (See section 3.2.3)

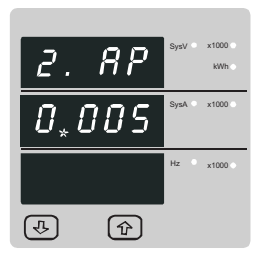

Pressing the " 4 Down" key will enter the "Current Transformer Primary Value Edit" mode. This will scroll the value of the most significant digit from 0 through to 9, unless the presently displayed Current Transformer Primary Value together with the Potential Transformer Primary Value results in a maximum power of greater than 120 MVA in which case the digit range will be restricted, the value will wrap. Example: If primary value of PT is set as 400kV (max value) then primary value of Current is restricted to 0208A.

Pressing the "Dp" key will advance to the Up less significant digit. (\* Denotes that decimal point will be flashing).

The "Maximum Power" restriction fo 120 MVA refers to 120% of nominal current and 120% of nominal voltage, i.e, 83.333 MVA nominal system power.

When the least significant digit had been set, pressing the "P Up" key will advance to the "Current Transformer Primary Value Confirmation" stage

The minimum value allowed is 1, the value will be forced to 1 if the display contains zero when the " Dp" key is pressed

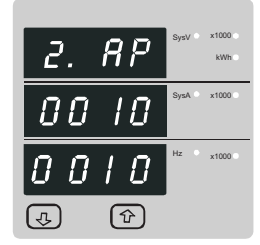

Current Transformer Primary Value Confirmation.

This screen will only appear following an edit of the Current Transformer Primary Value.

stage with the most significant digit highlighted (associated decimal point flashing) and the bottom line of the display will be blanked

Pressing the "
 Up" key sets the displayed value and will advance to the "Current Transformer Secondary Value Edit" menu. (See section 3.2.3).

#### 3.2.3. Current Transformer Secondary Value

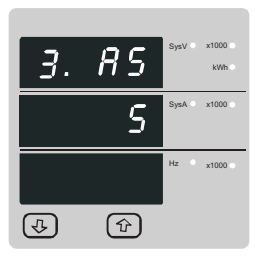

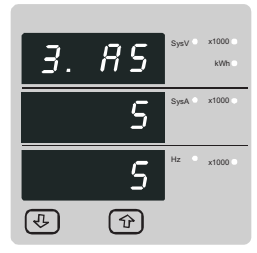

This screen is used to set the secondary value for Current Transformer. Secondary value "5" for 5A or "1" for 1A can be selected. Pressing "T Up" key accepts the present value and advances to the Pulse Rate edit menu (See section3 2 4)

Pressing the " 4 Down" key will enter the CT Secondary value edit mode and scroll the value through the values available

Pressing the " Dp" key will advance to the CT Secondary value confirmation.

#### CT Secondary value confirmation

This screen will only appears following an edit of CT secondary value.

If secondary value shown is not correct, pressing the Down key will return to CT secondary edit stage by blanking the bottom line of the display.

Pressing "T Up" key sets the displayed value and will advance to Pulse Rate Edit menu. (See section 3.2.4)

#### 3.2.4. Pulse Rate

This screen applies to the Relay Output option only. The screen allows user to set the kWh pulse rate divisor. Divisor values can be selected through 1,10,100,1000.

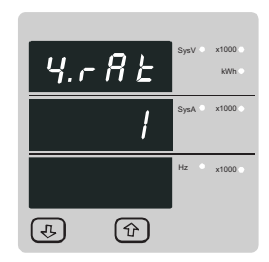

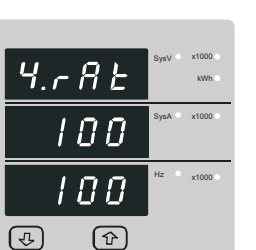

Pressing "The Up" key accepts the presents value and advances to the "Reset"menu (See section 3.2.5).

Pressing the " Down" key will enter the "Pulse rate divisor Edit" mode and scroll the value through the values 1,10,100, 1000 wrapping back to 1.

Pressing the "Pulse rate DivisorCo nfirmation" menu

#### Pulse Rate Divisor Confirmation

This screen will only appear following an edit of the Pulse rate divisor

If the Pulse rate shown is not correct, pressing the" 4 Down" key will return to the "Pulse rate divisor Edit" stage by blanking the bottom line of the display

Pressing " Up" key sets the displayed value and will advance to the "Reset" menu. (See section 3.2.5)

3.2.5. Resets

The following screens allow the users to reset the Energy(Import/Export), Lo(Min), hI(Max) and all readings.

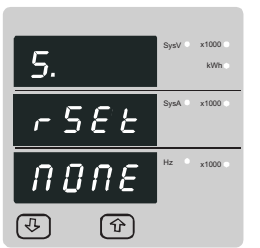

Reset (None)

Pressing "
 Up" key advances to Pulse Duration menu. (see section 3.2.6).

Pressing the " Jown" key will enter the "Reset Parameter select" mode and scroll the value through the parameters and wrapping back to None.

Pressing "To Up" key will not reset and will advance to Pulse Duration menu.(See sec.3.2.6)

| 5.  |    | SysV | x1000<br>kWh |
|-----|----|------|--------------|
| r 5 | 88 | SysA | ×1000        |
|     | ε  | Hz   | ×1000        |
| 4   | Ŷ  |      |              |

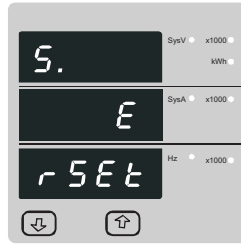

Pressing the "& Down" key will re-enter the "Reset Parameter select" mode

Pressing " Up" key resets the Energy(Import/Export) and advances to the Pulse Duration (see section 3.2.6.)

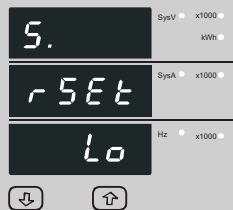

Reset parameters select, (Reset Lo)

The user has scrolled through to the "Lo" (Min)

Pressing " Dp" key will select the value and advance to the "Reset Lo Confirmation" Mode

- 7

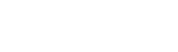

Reset parameters select, (Reset Energy)

The user has scrolled through to the "E" Energy value

Pressing "Pressing " Up" key will select the value and advance to the "Reset Energy Confirmation" Mode.

# Reset Energy Confirmation.

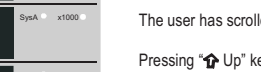

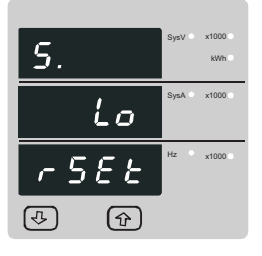

#### Reset Lo Confirmation

Pressing the " Down" key will re-enter the "Reset Parameter Select mode

Pressing " Dp" key resets the Lo (Min) readings and advances to the Pulse Duration (see section 3.2.6).

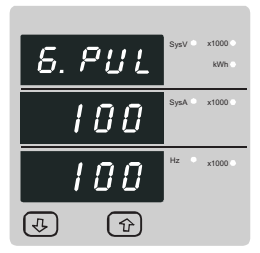

# 3.2.7. Auto Scrolling

This screen allows user to enable screen scrolling.

| 7.      | SysV | x1000 •<br>kWh • |
|---------|------|------------------|
| RULo    |      | x1000            |
| n       | Hz   | x1000            |
| (f) (J) |      |                  |

This screen will only appear following an edit of the Pulse duration.

Auto scrolling Edit.

Pulse Duration Confirmation.

pressing the " Jown" key will re-enter the "Pulse Duration Edit" mode.

Pressing "The Up" key set displayed value and will advance to Auto scroll menu (see section 3.2.7)

Pressing " Pressing " Pressing" Pressing " Pressing " Pressing" Pressing " Pressing" Pressing " Pressing" Pressing " Pressing" Pressing " Pressing" Pressing " Pressing" Pressing " Pressing" Pressing " Pressing" Pressing " Pressing" Pressing " Pressing" Pressing " Pressing" Pressing" Pressing " Pressing" Pressing" Pressing " Pressing" Pressing" Pressing " Pressing" Pressing" Pressing" Pressing " Pressing" Pressing" Pressing" Pressing " Pressing" Pressing " Pressing" Pressing " Pressing" Pressing " Pressing" Pressing " Pressing" Pressing " Pressing" Pressing " Pressing" Pressing " Pressing" Pressing" Pressing " Pressing" Pressing " Pressing" Pressing" Pressing " Pressing" Pressing " Pressing" Pressing " Pressing" Pressing" Pressing " Pressing" Pressing " Pressing" Pressing " Pressing" Pressing " Pressing" Pressing" Pressing " Pressing" Pressing " Pressing" Pressing " Pressing" Pressing" Pressing " Pressing" Pressing " Pressing" Pressing " Pressing" Pressing " Pressing" Pressing " Pressing" Pressing " Pressing" Pressing " Pressing" Pressing " Pressing" Pressing"

Pressing the " & Down" key will enter the "Auto Screen Scrolling Edit" and toggle the status 'Yes' and 'No'.

advance to the Display update rate menu (see section 3.2.8).

Pressing the " 1 Up" key will select the status displayed and advances to "Display update rate" screen (see section 3.2.8)

# 5. r5EEh, (J)

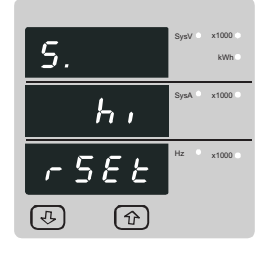

Reset hI (Max) Confirmation.

Reset parameters select, (Reset Hi) The user has scrolled through to the "Hi" (Max)

Pressing "
 Up" key will select the value and advance to the "Reset Hi Confirmation" Mode.

Pressing the " Jown" key will re-enter the "Reset Parameter Select mode.

Pressing "T Up" key resets the hI (Max) readings and advances to the Pulse Duration (see section 3.2.6).

Reset parameters select, (Reset ALL)

The user has scrolled through to the "ALL".

Pressing "To Up" key will select the value and advance to the "Reset ALL Confirmation" Mode.

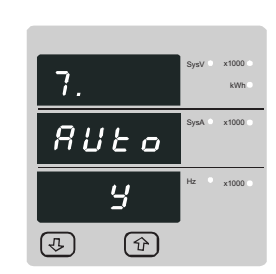

Auto scrolling Confirmation.

pressing the " Down" key will re-enter the "Auto scroll Edit" mode

Pressing " 1 Up" key set displayed value and will advance to Display update rate menu (See section 3.2.8)

3.2.8. Display update rate

This screen allows the user to set display update time in seconds. Default time is1 second.

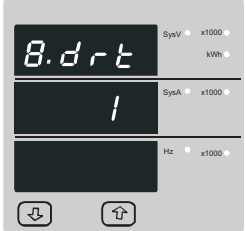

Display update rate Edit.

Pressing " Up" key accepts the present value and advance to Low current noise cutoff menu. (see section 3.2.9).

Pressing the " Down" key will enter the "Display update rate Edit" mode and scroll the value through 1, 2, 3, 4,5 and wrapping back to 1.

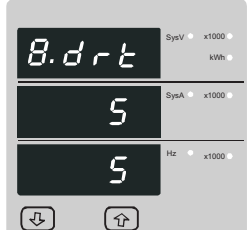

Display update rate Confirmation

pressing the " Down" key will re-enter the "Display Update rate Edit" mode.

Pressing "T Up" key set displayed value and will advance to Low current noise cutoff menu. (See section 3.2.9)

#### 3.2.9. Low Current noise cutoff.

This screen allows the user to set Low noise current cutoff in mA.

<u>9</u>.n[  $\mathcal{B}$ (J.) Ŷ

Low current cutoff Edit.

Pressing " 1 Up" key accepts the present value and advance to Assignment of Pulsed output to Import or Export energy (see section 3.2.10)

Pressing the " & Down" key will enter the "Low current noise cutoff Edit" mode and scroll the "Value" through 0 & 30 and wrapping back to 0. This setting will display currents as 0 below 30 mA.

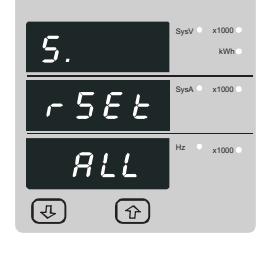

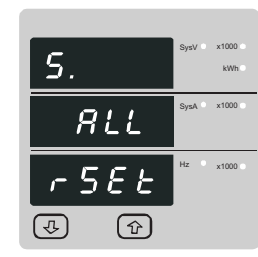

Reset ALL Confirmation

Pressing the " Down" key will re-enter the "Reset Parameter Select mode

Pressing "  ${\rm \mathbf{\hat{T}}}$  Up" key resets ALL the readings and advances to the Pulse Duration (see section 3.2.6).

## 3.2.6. Pulse Duration

This screen applies to the Relay Pulsed output only.

This screen allows the user to set Relay energisation time in milliseconds.

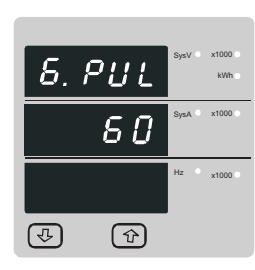

#### Pulse Duration Edit.

Pressing " Pressing " Pressing" Pressing " Pressing" Pressing " Pressing" Pressing" Pressing " Pressing" Pressing" Pressing" Pressing " Pressing" Pressing" Pressing" Pressing" Pressing" Pressing" Pressing" Pressing" Pressing" Pressing" Pressing" Pressing" Pressing" Pressing" Pressing" Pressing" Pressing" Pressing" Pressing" Pressing" Pressing" Pressing" Pressing" Pressing" advance to the Auto scroll menu (see section 3.2.6).

Pressing the " 4 Down" key will enter the "Pulse Duration Edit" mode and scroll the value through 60, 100, 200 and wrapping back to 60.

Pressing the "
 Up" key will select the value and advances to "Pulse Duration Confirmation".

4 - 7

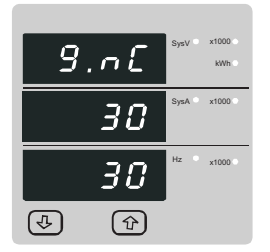

Low current noise cutoff Confirmation.

pressing the " Down" key will re-enter the "Low current Noise cutoff Edit" mode.

Pressing "  $10^{\circ}$  Up" key set displayed value and will advance to Assignment of Pulsed output to Import or Export Energy menu. (See section 3.2.10)

#### 3.2.10. Assignment of pulsed output to Import or Export Energy

This screen allows the user to assign pulse output1 and pulse output2 to Import or Export energy and vice versa.

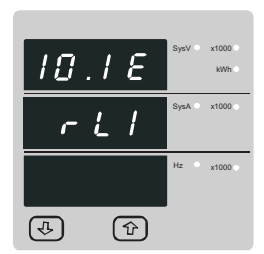

Assignment of Pulsed output

Pressing "
Up" key accepts the present Pulsed output and advance to measurement screens. (see section 2).

Pressing the " Down" key will enter the "Assignment of pulsed output" mode and will toggle RI1 and RI2. Assigning RL1 for Import energy will automatically assign RL 2 for Export energy and vice-versa.

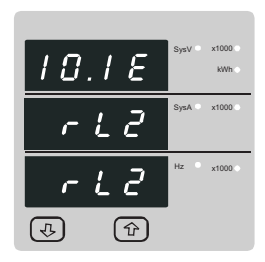

Assignment of pulsed output confirmation.

pressing the " Down" key will re-enter the "Assignment of Pulsed output" mode.

Pressing " 1 Up" key set the pulsed output2 to Import energy and pulsed output1 to Export Energy and will advance to measurement screens. (See section 2)

#### 4. Pulse output option

The pulse output gives pulses at the rate proportional to the measured active energy kWh. There are two options available,

- 1) One Pulse Output: Relay 1 can be configured either to Import Active energy or Export Active energy.
- 2) Two Pulse Output: Here it is possible to assign Import Active energy either to Relay1 or Relay 2. Then accordingly Export Active energy is configured automatically to the corresponding relay.

The pulse divisor and pulse width (duration) can be configured. When two pulse outputs are fitted, they share a common divisor value and pulse width.

#### NOTE:

If system power is selected in W then default pulse rate is 1 pulse per Wh (upto 3600W). If the system power is scaled in kW then default pulse rate is 1 pulse per kWh (upto 3600 kW). If the system power is over 3600 kWh then pulse rate is 1 pulse per MWh.

#### 5. Installation

Mounting is by four side clamps, slide the side clamps through side slot till side clamp gets firmly locked in a groove (Refer fig.) Consideration should be given to the space required behind the instrument to allow for bends in the connection cables.

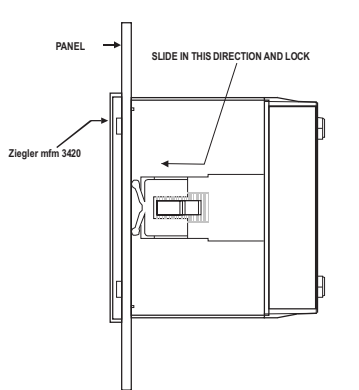

As the front of the enclosure conforms to IP54 it is protected from water spray from all directions, additional protection to the panel may be obtained by the use of an optional panel gasket. The terminals at the rear of the product should be protected from liquids.

The **Ziegler** *mfm* 3420 should be mounted in a reasonably stable ambient temperature and where the operating temperature is within the range -10 to  $55^{\circ}$ C. Vibration should be kept to a minimum and the product should not be mounted where it will be subjected to excessive direct sunlight.

#### Caution

- In the interest of safety and functionality this product must be installed by a qualified engineer, abiding by any local regulations.
- 2. Voltages dangerous to hum an life are present at some of the terminal connections of this unit. Ensure that all supplies are de-energised before attempting any connection or disconnection.
- 3. These products do not have internal fuses therefore external fuses must be used to ensure safety under fault conditions.

#### 5.1 EMC Installation Requirements

This product has been designed to meet the certification of the EU directives when installed to a good code of practice for EMC in industrial environments, e.g.

 Screened output and low signal input leads or have provision for fitting RF suppression components, such as ferrite absorbers, line filters etc., in the event that RF fields cause problems.

Note: It is good practice to install sensitive electronic instruments that are performing critical functions, in EMC enclosures that protect against electrical interference which could cause a disturbance in function.

- 2. Avoid routing leads alongside cables and products that are, or could be, a source of interference.
- 3. To protect the product against permanent damage, surge transients must be limited to 2kV pk. It is good EMC practice to suppress differential surges to 2kV at the source. The unit has been designed to automatically recover in the event of a high level of transients. In extreme circumstances it may be necessary to temporarily disconnect the auxiliary supply for a period of greater than 5 seconds to restore correct operation. The Current inputs of these products are designed for connection in to

The Current inputs of these products are designed for connection in to systems via Current Transformers only, where one side is grounded.

4. ESD precautions must be taken at all times when handling this product.

#### 5.2 Case Dimension and Panel Cut Out

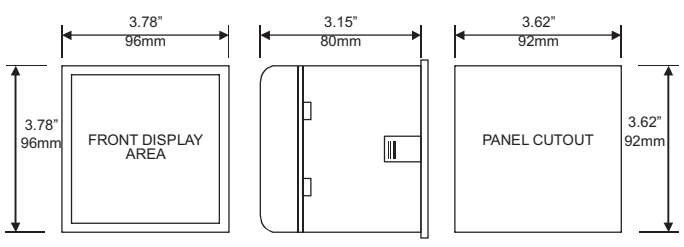

MAX PANEL THICKNESS 0.18",5mm

#### 5.3 Wiring

Input connections are made directly to screw-type terminals with indirect wire preserve. Numbering is clearly marked in the plantic moulding. Choice of cable should meet local regulations. Terminal for both Current and Voltage inputs will accept upto 3mm<sup>2</sup> x 2 diameter cables.

#### Note : It is recommended to use wire with lug for connection with meter.

#### 5.4 Auxiliary Supply

Ziegler mfm 3420 should ideally be powered from a dedicated supply, however it may be powered from the signal source, provided the source remains within the limits of the chosen auxiliary voltage.

#### 5.5 Fusing

It is recommended that all voltage lines are fitted with1 amp HRC fuses.

#### 5.6 Earth/Ground Connections

For safety reasons, CT secondary connections should be grounded in accordance with local regulations.

### 6 Connection Diagrams

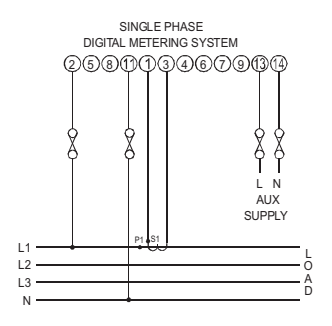

#### 7. Specification

System Single Phase

#### Inputs

voltage

voltage

Auxiliary

voltages

d.c. supply burden

57.7V  $_{L-N}$  to 277V  $_{L-N}$ Nominal inputvoltage 120% of Rated Value Max continuous input Max short duration input 2x Rated Value (1sappli cation repeated 10 times at 10s intervals) Nominal input voltage burden 0.2VA approx. Nominal inputcurrent 1A / 5A AC rms programmable at site Max continuous inputcurrent 120% of Rated Value 0.6VAappro x. Nominal input current burden Max short duration current input 20 x Rated Value (1s application repeated 5 times at 5 min. intervals) System CT primary values Std. Values upto 4kA (1 or 5 Amp secondaries) Standard nominal a.c. supply 110V. 230V. 380V AC. 100 - 250V AC or DC +20 % / -15 % of Rated Value a.c. supply voltage tolerance a.c. supply frequency range 45 to 66 Hz a.c. supply burden 4.0 VA

3W

#### **Operating Measuring Ranges**

| Voltage      | 5 120 % of Rated Value |
|--------------|------------------------|
| Current      | 5120% of Rated Value   |
| Frequency    | 40 70 Hz               |
| Power Factor | 0.5 Lag 1 0.8 Lead     |

#### Accuracy

| Voltage                       | <u>+</u> 0.5 % of range( 50 100% of Rated Value)                               |
|-------------------------------|--------------------------------------------------------------------------------|
| Current                       | $\pm0.5$ % of range ( 10 100% of Rated Value)                                  |
| Frequency                     | 0.15% of mid frequency                                                         |
| Active Energy (Import/Export) | <u>+</u> 1% as per IEC 62053-21<br>Active P.F. (0.866 1 0.866) (Import/Export) |

#### Reference conditions for Accuracy:

| Reference temperature      | 23℃ <u>+</u> 2℃                      |
|----------------------------|--------------------------------------|
| Input frequency            | 50 or 60Hz <u>+</u> 2%               |
| Input waveform             | Sinusoidal (distortion factor 0.005) |
| Auxiliary supply voltage   | Rated Value <u>+</u> 1%              |
| Auxiliary supply frequency | Rated Value ± 1%                     |

#### Nominal range of use of influence quantities for measurands

| Voltage                                                                    | 50 120% of Rated Value                                                                                                    |
|----------------------------------------------------------------------------|----------------------------------------------------------------------------------------------------|
| Current                                                                    | 10 120% of Rated Value                                                                                                    |
| Input frequency                                                            | Rated Value <u>+</u> 10%                                                                                                    |
| Temperature                                                                | 0to 50Ĉ                                                                                                    |
| Auxiliary supply voltage                                                   | Rated Value ± 10%                                                                                                    |
| Auxiliary supply frequency                                                 | Rated Value ± 10%                                                                                                    |
| Temperature Coefficient<br>(For Rated value range of use<br>0 50°C)        | $0.025\%$ / $^{0}\!C$ for Voltage ( $50120\%$ of Rated Value ) and $0.05\%$ / $^{0}\!C$ for Current ( $10120\%$ of Rated Value) |
| Error change due to variation of an influence quantity                     | 2 * Error allowed for the reference condition applied in the test.                                                              |
| Display                                                                    |                                                                                                    |
| LED                                                                        | 3 line 4 digits. Digit height 11mm                                                                                              |
| Update                                                                     | Approx. 1 seconds minimum.<br>Can be programmed up to 5 sec.                                                                    |
| Controls                                                                   |                                                                                                    |
| User Interface                                                             | Two push buttons                                                                                                    |
|                                                                            |                                                                                                    |
| Standards                                                                  |                                                                                                    |
| EMC Immunity                                                               | IEC 61326<br>10V/m min-Level 3 industrial low level<br>electromagnetic radiation environment<br>IEC 61000-4-3.                  |
| Safety                                                                     | IEC 61010-1 , Year 2001                                                                                                    |
| IP for water & dust                                                        | IEC 60529                                                                                                    |
| Isolation                                                                  |                                                                                                    |
| Dielectric voltage withstand test between circuits and accessible surfaces | 2.2 kV RMS 50 Hz for 1 minute between all electrical circuits                                                                   |

| Environmental          |                            |
|------------------------|----------------------------|
| Operating temperature  | -10 to 55 °C               |
| Storage temperature    | -20 to +65℃                |
| Relative humidity      | 090 % RH                   |
| Warm up time           | 3 minute (minimum)         |
| Shock                  | 15g in 3 planes            |
| Vibration              | 10 55 Hz, 0.15mm amplitude |
| Enclosure( front only) | IP 54 as per IEC 60529     |

#### Enclosure

| Style     | 96mmx 96mm DIN Quadratic                                                  |
|-----------|---------------------------------------------------------------------------|
| Material  | Polycarbonate Housing,<br>Self extinguish & non dripping as per UL 94 V-0 |
| Terminals | Screw-type terminals                                                      |
| Depth     | < 80 mm                                                                   |
| Weight    | 0.620 kg Approx.                                                          |

#### Pulse output Option (1 or 2 Relay)

| Relay                       | 1NO + 1NC                                                                                     |
|-----------------------------|-----------------------------------------------------------------------------------------------|
| Switching Voltage & Current | 240VDC, 5Amp.                                                                                 |
| Default Pulse rate Divisor  | 1 per Wh (up to 3600W),<br>1 per kWh (up to 3600kW),<br>1 per MWh (above 3600 kW)             |
| Pulse rate Divisors         | Programmable on site                                                                          |
| 10                          | 1 per 10Wh (up to 3600W),<br>1 per 10kWh (up to 3600kW),<br>1 per 10MWh (above 3600 kW)       |
| 100                         | 1 per 100Wh (up to 3600W),<br>1 per 100kWh (up to 3600kW),<br>1 per 100MWh (above 3600 kW)    |
| 1000                        | 1 per 1000Wh (up to 3600W),<br>1 per 1000kWh (up to 3600kW),<br>1 per 1000MWh (above 3600 kW) |
| Pulse Duration              | 60ms, 100ms or 200ms                                                                          |

# 8. Connection for Optional Pulse Output

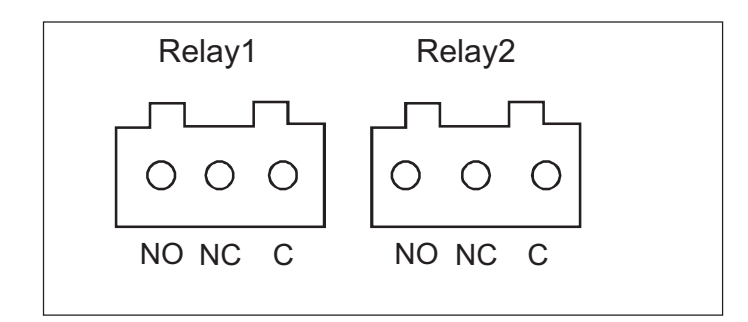

The Information contained in these installation instructions is for use only by instalers trained to make electric al power installations and is intended to describe the correct method of installation for this product. However, 'Ziegler Instruments' has noc ontrol over the field conditions which influence product installation. It is the user's responsibility to determine the suitability of the installation method in the user's field condition ns. 'Ziegler Instruments' only objugations are those in 'Ziegler Instruments' standard Conditions of Sale for this product and in no case will 'Ziegler Instruments' he liable for any other incidental, indirect or consequential damages arising from the use or misuse of the products.

# **ZIEGLER INSTRUMENTS**

# Schnepfenreuther Weg 6, D-90425 Nürnberg, Germany.

(+49)(911) 38 492 45 TEL. (+49)(911) 32 26 212 FAX.

E-MAIL WEBSITE info@ziegler-instruments.com www.ziegler-instruments.com

made in Germany

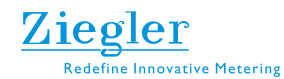

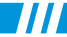